## How to Set Up an Authorized Payer

- 1. Go to www.montana.edu
- 2. Click on "Students" at the top of the screen
- 3. Click on "MyInfo"
- 4. Log in using your NetID and NetID password
- 5. Click on "Electronic Billing and Payment"
- 6. Select a Term, then Submit
- 7. Scroll down to the bottom of the page and you will see "QuikPay", Click on the QuikPay button.

| Summary For This Term                |               |  |  |  |  |
|--------------------------------------|---------------|--|--|--|--|
| Item                                 | Amount        |  |  |  |  |
| Previous Balance:                    | \$0.00        |  |  |  |  |
| Current Charges:                     | \$3,638.59    |  |  |  |  |
| Total Charges: *                     | \$3,638.59    |  |  |  |  |
| Total Payments: **                   | < \$0.00>     |  |  |  |  |
| Current Bal Due:                     | \$3,638.59    |  |  |  |  |
| Estimated Refund:                    | \$0.00        |  |  |  |  |
| Future Due:                          | \$0.00        |  |  |  |  |
| Charge and family and family for the | to a transfer |  |  |  |  |

Charges/payment for future term(s) are not reflected in this SUMMARY. \* Charges include any previous balance.

\*\* Payments include cash, credit card, check, financial aid, anticipated financial aid, Tuition Payment Plan, housing pre-payments AND other outside resources.

QuikPay Access: To Pay On-line or setup an Authorized Payer/Parent to Pay or Setup Direct Deposit, click QuikPay

View Detail: If you would like to see the charges in more detail, click View Detail

## 8. Click on Authorize Payers

| Message Board       | Message Board                                                                                                    |  |  |  |  |  |  |
|---------------------|----------------------------------------------------------------------------------------------------|--|--|--|--|--|--|
| Payment Profiles    | <ul> <li>Welcome to the QuikPAY<sup>R</sup> system. Through QuikPAY<sup>R</sup>, you are conveniently able to:</li> <li>manage your payment profiles</li> </ul> |  |  |  |  |  |  |
| Manage Refunds      | <ul> <li>authorize others to make payments on your behalf</li> <li>view your account status</li> </ul>                                                          |  |  |  |  |  |  |
| Authorize Payers    | <ul> <li>quickly make payments to your account</li> <li>setup Direct Deposit so your refund is deposited to your bank via Student Choice Refunds</li> </ul>     |  |  |  |  |  |  |
| User Preferences    | and more - all online!                                                                                                    |  |  |  |  |  |  |
| View & Pay Accounts | Please choose from the list of options located in the column to the left.                                                                                       |  |  |  |  |  |  |
| Transaction History | QuikPAY** also oners context-sensitive help. Simply click on the question mark flext to a field to get help.                                                    |  |  |  |  |  |  |
| Messages            |                                                                                                    |  |  |  |  |  |  |

## 9. Click on Add New

| Message Board       | Authorize                                                                 | Authorized Payers                                                                                                    |       |                |               |        |  |  |
|---------------------|---------------------------------------------------------------------------|----------------------------------------------------------------------------------------------------|-------|----------------|---------------|--------|--|--|
| Payment Profiles    | Through QuikPA                                                            | Through QuikPAY <sup>R</sup> , you are able to authorize others to receive e-bills and make payments to your student account.                                                                                 |       |                |               |        |  |  |
| Manage Refunds      | <ul> <li>To create a</li> <li>To modify a</li> <li>To delete a</li> </ul> | To create a new authorized payer, please click "Add New" button.     To modify a currently authorized payer, please click "Edit" icon.     To delete a currently authorized payer, please click "Delete" icon |       |                |               |        |  |  |
| Authorize Payers    | Add New                                                                   |                                                                                                    |       |                |               |        |  |  |
| User Preferences    | NAME                                                                      | LOGIN NAME                                                                                                    | EMAIL | ACCOUNT STATUS | CREATION DATE | DELETE |  |  |
| View & Pay Accounts |                                                                           | No data to display currently                                                                                                    |       |                |               |        |  |  |
| Transaction History |                                                                           |                                                                                                    |       |                |               |        |  |  |
| Messages            |                                                                           |                                                                                                    |       |                |               |        |  |  |

- You (the student) will fill in the Authorized Payer's Full Name, the Authorized Payer's email address, and create a login name for the Authorized Payer and click Save. An email will be sent to the Authorized Payer's email with a link for them to set their password. The link on the email will only allow them to access QuikPay when they set up the password.
- To access QuikPay the Authorized Payer will have to go to: <u>https://quikpayasp.com/montana/msubz/sa/authorized.do</u>
- If the Authorized Payer forgets their username or password, the student will need to deactivate the authorized payer account through MyInfo and create a new authorized payer account.